## Service Data Upload -

Steps and Processes to be followed

Step 1: Click on option "Upload Service Data" in Menu Bar.

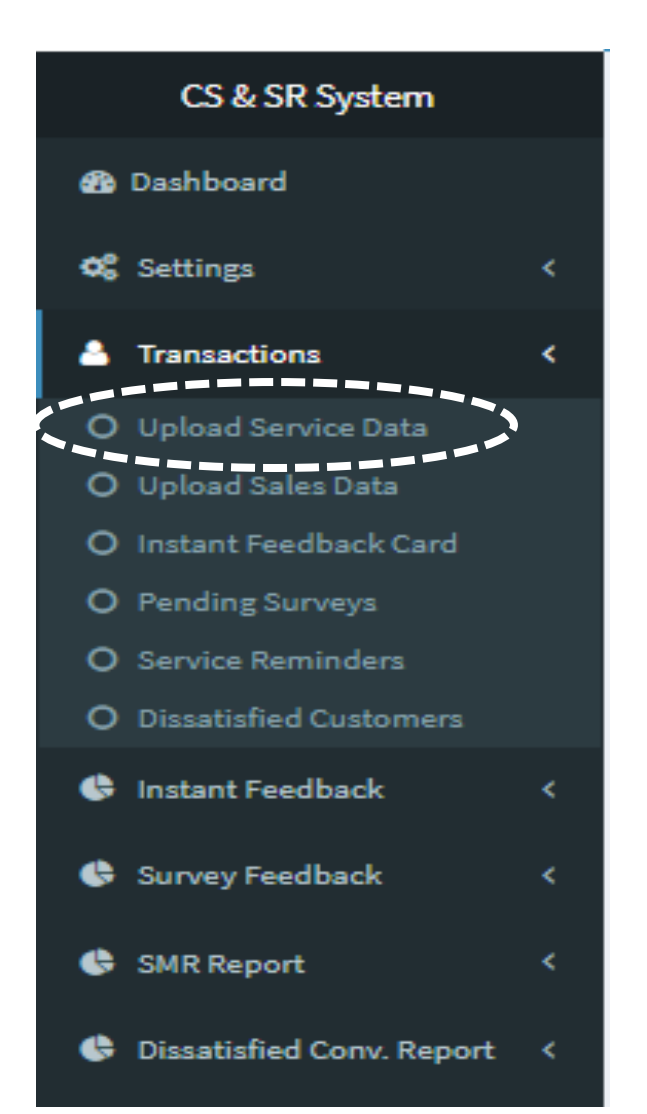

Step 2: Following Screen appears once "Upload Service Data" is clicked.

The following screen will be used for uploading the Service Data (Details of vehicles serviced).

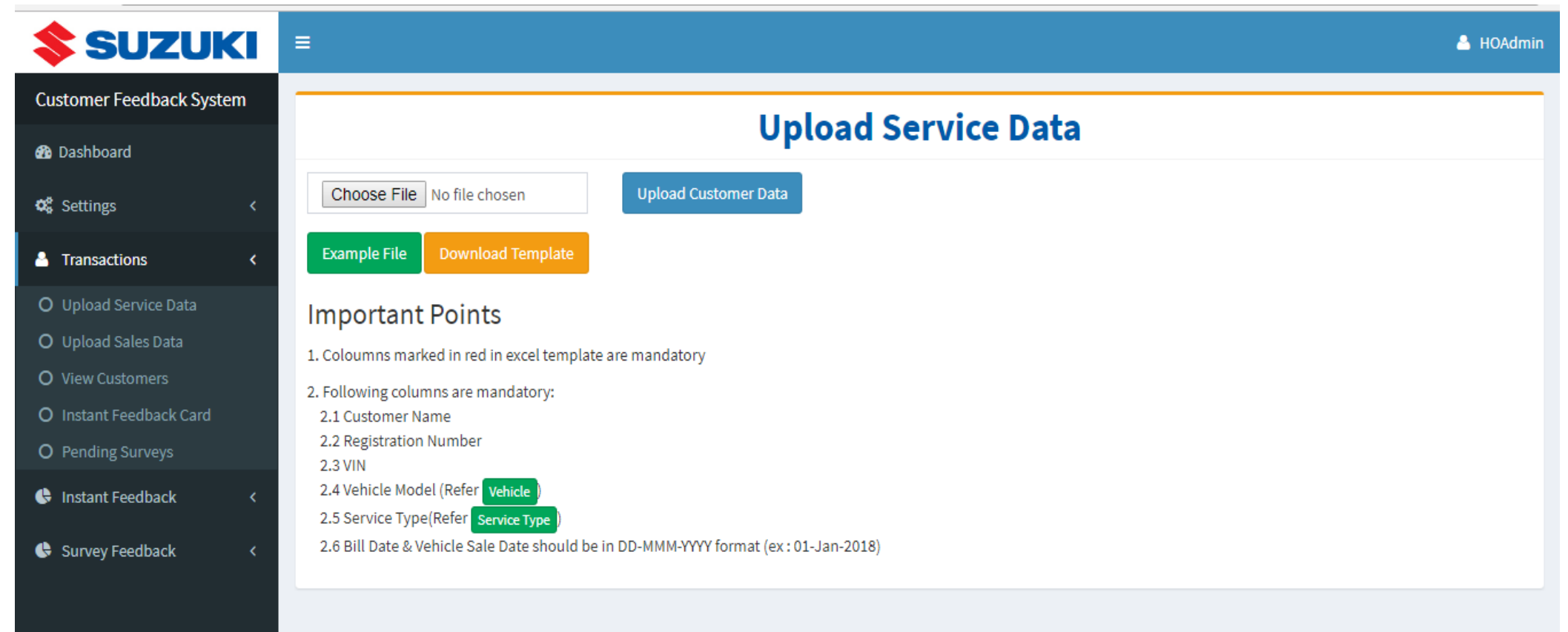

Step 3: To create a data file : Click on Tab "Download Template".

![](_page_3_Picture_2.jpeg)

Step 4: Once Dealer clicks on Download Template, following excel file will be available (reference excel format for Service data upload) :

| * Customer * Contact<br>Name Number | Contact<br>Number2 | Customer<br>Email | * Registration<br>Number | * VIN | * Vehicle<br>Code | Vehicle<br>Sale Date | * Outlet<br>Code | * Service<br>Type | * Bill Date | Job card<br>Number | Service<br>Advisor | Mileage |
|-------------------------------------|--------------------|-------------------|--------------------------|-------|-------------------|----------------------|------------------|-------------------|-------------|--------------------|--------------------|---------|
|-------------------------------------|--------------------|-------------------|--------------------------|-------|-------------------|----------------------|------------------|-------------------|-------------|--------------------|--------------------|---------|

#### \* Mandatory fields

Step 5: Enter the Service data in the template (Note: columns with asterisk marked in red are mandatory).

 $\succ$  Data can be generated through following options :-

a) Manual entry in excel format.

b) Copy from Dealer existing data base / DMS if available and paste in "CS+SR" System.

c) Automatically data flow from Dealer DMS to "CS+SR" System through integration.

Sample format :

| * Customer<br>Name | * Contact<br>Number | Contact<br>Number2 | Customer<br>Email | * Registration<br>Number | * VIN          | * Vehicle<br>Code | Vehicle<br>Sale Date | * Outlet<br>Code | * Service<br>Type | * Bill Date | Job card<br>Number | Service<br>Advisor | Technician | Mileage |
|--------------------|---------------------|--------------------|-------------------|--------------------------|----------------|-------------------|----------------------|------------------|-------------------|-------------|--------------------|--------------------|------------|---------|
| Tom                | 12345678            |                    | abc@com           | ABC 123                  | MC123<br>4Y678 | AB01              | 01-Jan-2017          | OT-001           | PMS 5K            | 11-Apr-2019 | JC0001             | SA01               | TS01       | 12345   |

#### \* Mandatory fields

Step 6: Once excel file is generated, click of Tab "Choose File" for selecting the file for upload in the System.

- Step 7 : After selection of file, click on Tab "Upload Customer Data" for uploading the file in System.
- (Note the "Important points" listed on the screen stated while uploading the data).

![](_page_5_Picture_4.jpeg)

# **Thank You**